## **Create an MVD Record**

To create a Master Verification Database (MVD) Record, complete the following steps:

1. From the **Check Processing** tab, select **Manage Verification**>**Create MVD Record**. *The Step 1 of 2: Define the MVD Record* page appears as shown in Figure 1.

Figure 1: Define the MVD Record

| reate MVL                                                      | Record                                           |                                                         |  |  |  |
|----------------------------------------------------------------|--------------------------------------------------|---------------------------------------------------------|--|--|--|
| tep 1 of 2: Defi                                               | ne the MVD Re                                    | cord                                                    |  |  |  |
| enotes required                                                | fields.                                          |                                                         |  |  |  |
| User Defined Fi                                                | eld 1                                            |                                                         |  |  |  |
| 12345678                                                       |                                                  |                                                         |  |  |  |
| Bank Routing N                                                 | lumber                                           |                                                         |  |  |  |
| 111102389                                                      |                                                  |                                                         |  |  |  |
| Account                                                        |                                                  |                                                         |  |  |  |
| 66666960                                                       |                                                  |                                                         |  |  |  |
| Deny Date*                                                     | -                                                |                                                         |  |  |  |
| Deny Date* 10/03/2014 Configured O Select                      | TC Endpoints -<br>OTC<br>Endpoint<br>Name<br>DG2 | Top Level OTC<br>Endpoint Name<br>Debit Gateway         |  |  |  |
| Deny Date* 10/03/2014 Configured O Select                      | TC Endpoints -<br>OTC<br>Endpoint<br>Name<br>DG2 | Top Level OTC<br>Endpoint Name<br>Debit Gateway<br>Test |  |  |  |
| Deny Date* 10/03/2014 Configured O Select  Note                | TC Endpoints -<br>OTC<br>Endpoint<br>Name<br>DG2 | Top Level OTC<br>Endpoint Name<br>Debit Gateway<br>Test |  |  |  |
| Deny Date* 10/03/2014 Configured O Select  Note Test MVD Entry | TC Endpoints -<br>OTC<br>Endpoint<br>Name<br>DG2 | Top Level OTC<br>Endpoint Name<br>Debit Gateway<br>Test |  |  |  |
| Deny Date* 10/03/2014 Configured O Select  Note Test MVD Entry | TC Endpoints -<br>C Endpoint<br>Name<br>DG2      | Top Level OTC<br>Endpoint Name<br>Debit Gateway<br>Test |  |  |  |

- 2. Enter the MVD details and click Next.
  - Enter the User Defined Field details
  - Select the Search Type
  - Enter the Bank Routing Number, required
  - Enter the Account number
  - Select the **Trade Status**, *required*
  - Enter the **Deny Date**, *required*
  - Select the OTC Endpoint, required
  - Enter comments in the Note

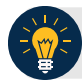

## **Application Tips**

- A trade status of **Blocked** or **Denied** automatically defaults to **the Deny Date** of 9/09/2099 and the date cannot be modified.
- The **Deny Date** indicates the date when the suspension period ends. The **Deny Date** must be greater than or equal to today's date.
- 3. The Step 2 of 2: Create MVD Record page appears. Verify the information is correct and click **Submit**. Click **Edit** to modify the information entered.
- 4. A Confirmation page appears stating that the MVD Record has been created.

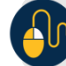

**Additional Buttons** 

- Click **Cancel** to return to the OTCnet Home Page. No data is saved.
- Click Clear to clear all data fields and reset to the default selections.
- Click **Previous** to return to the previous page.
- Click **Return Home** to the OTCnet Home Page.